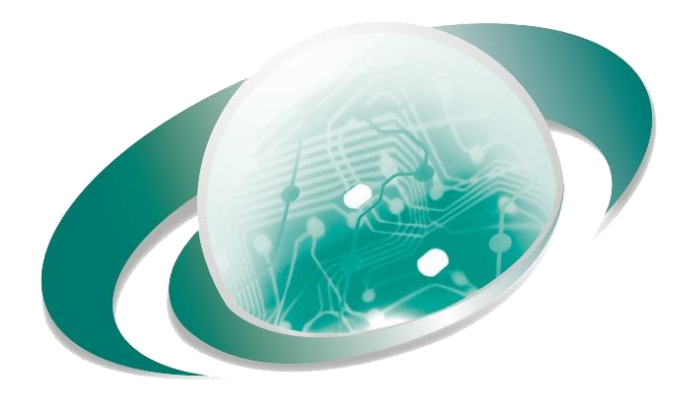

## **DISELNIC - DISELSA**

Distribuidor Mayorista de Equipos de Seguridad Electrónica

## **GUIA PASO A PASO**

Habilitar y crear usuario ONVIF en cámara IP HilooK HILOOK

## Ruta:

Configuración/Network/Ajustes avanzados/Protocolo de Integración

| HiL⊙⊙k                                   | Live View Configuration                                                                      |                      | Add user                                                                           | ×                                                          |
|------------------------------------------|----------------------------------------------------------------------------------------------|----------------------|------------------------------------------------------------------------------------|------------------------------------------------------------|
| 🖵 Local                                  | FTP Email Platform Access HTTPS QoS 802.1x                                                   | Integration Protocol | User Name                                                                          |                                                            |
| E System                                 | Enable Hikvision-CGI                                                                         |                      | Password                                                                           |                                                            |
| Network Basic Settings Advanced Settings | Hilvision-CGI Authentica digest<br>Valid password ra<br>Can use a combin<br>Iowercase, upper |                      | ssword range [8-16]. You<br>a combination of numbers,<br>se, uppercase and special |                                                            |
| Video/Audio                              | No. User Name                                                                                | Level                | characte<br>least two                                                              | er for your password with at<br>b kinds of them contained. |
| 🔝 Image                                  | 1 onvif                                                                                      | Media user           | Confirm                                                                            |                                                            |
| Event Storage                            |                                                                                              |                      | Level @ Med                                                                        | ia user                                                    |
|                                          |                                                                                              |                      |                                                                                    | rator                                                      |
|                                          | 2 Agregar                                                                                    |                      | Adm                                                                                | inistrator                                                 |
|                                          |                                                                                              |                      |                                                                                    | 5 OK Cancel                                                |

Pasos:

- 1. Habilitar ONVIF
- 2. Seleccionar Agregar (Add)
- 3. Crear usuario y contraseña
- 4. En dependencia del nivel de operación necesario seleccione una de las opciones
- 5. Seleccione la opción OK para guardar